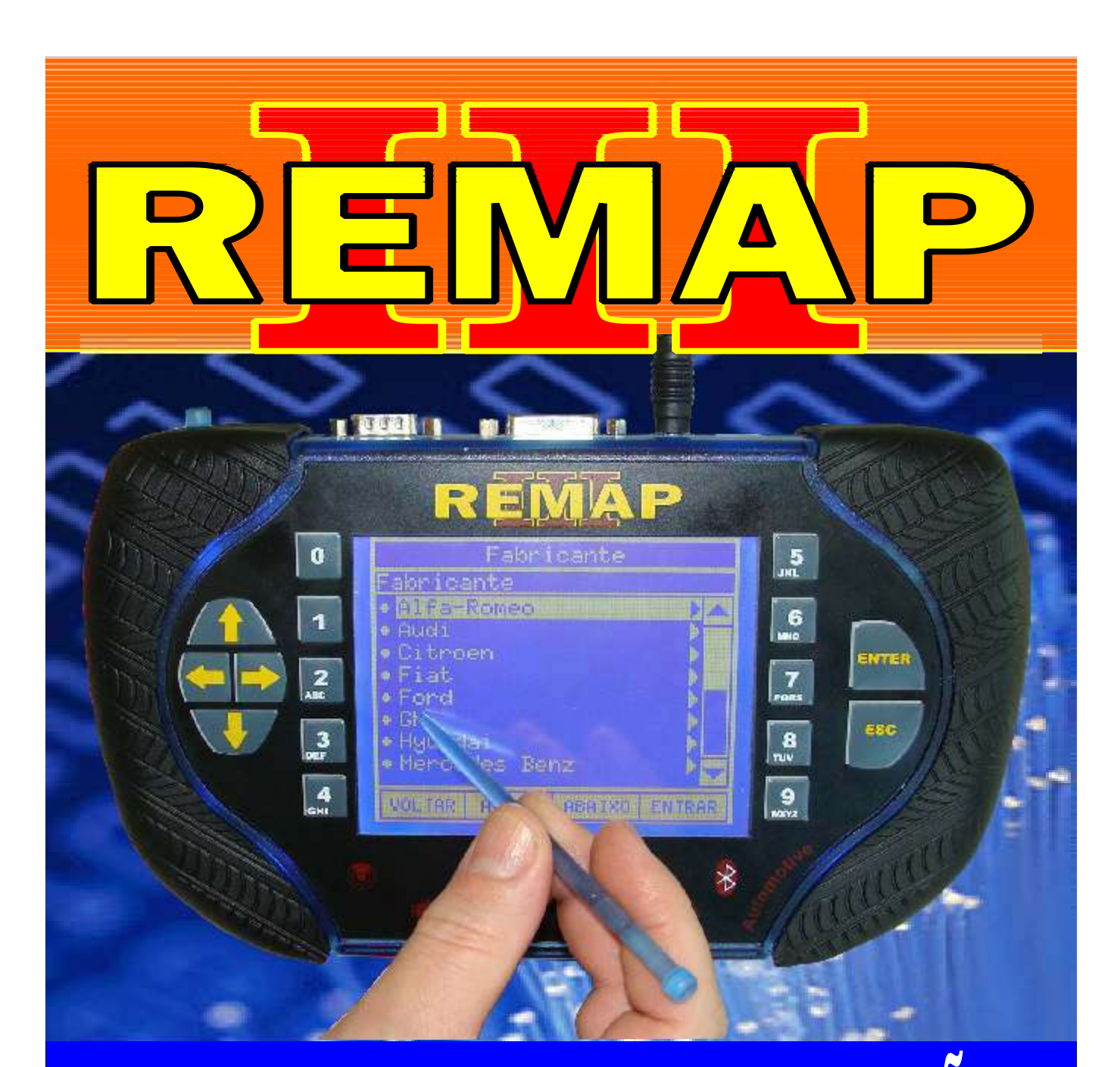

# MANUAL DE INSTRUÇÕES LEITURA DE SENHA PSA - 206 - 307 ECU BOSCH ME7.4.4 VIA PINÇA SOIC 8

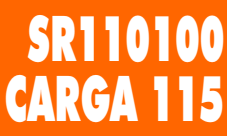

WWW.CHAVESGOLD.COM.BR

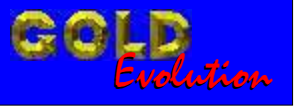

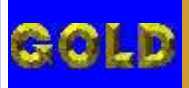

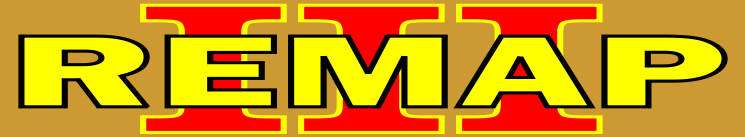

12

# LEITURA DE SENHA PSA - 206 - 307 ECU BOSCH ME7.4.4 VIA PINÇA SOIC 8

#### **PEUGEOT - 206** CENTRAL BOSCH MOTRONIC ME 7.4.4

| Rotina Para Verificação - Central Bosch Motronic ME 7.4.4<br>Ler Senha Via Pinca Soic 8 | 03 |
|-----------------------------------------------------------------------------------------|----|
| Ilustração da Identificação da Central                                                  | 05 |
| Ilustração da Leitura da Senha Via Pinça Soic 8                                         | 07 |

# **PEUGEOT - 207** CENTRAL BOSCH MOTRONIC ME 7.4.4

| Rotina Para Verificação - Central Bosch Motronic ME 7.4.4 |     |
|-----------------------------------------------------------|-----|
| Ler Senha Via Pinça Soic 8                                | .08 |

#### **PEUGEOT - 307** CENTRAL BOSCH MOTRONIC ME 7.4.4

| Rotina Para Verificação - Central Bosch Motronic ME 7.4.4 |   |
|-----------------------------------------------------------|---|
| Ler Senha Via Pinça Soic 81                               | 1 |

## **PEUGEOT - 607** CENTRAL BOSCH MOTRONIC ME 7.4.4

| Rotina Para Verificação - Central Bosch Motronic ME 7.4.4 |
|-----------------------------------------------------------|
| Ler Senha Via Pinça Soic 814                              |

#### **PEUGEOT - 807** CENTRAL BOSCH MOTRONIC ME 7.4.4

| Rotina Para Verificação - Central Bosch Motronic ME 7.4.4 |   |
|-----------------------------------------------------------|---|
| Ler Senha Via Pinça Soic 817                              | 7 |

## **PEUGEOT - PARTNER** CENTRAL BOSCH MOTRONIC ME 7.4.4

| Rotina Para Verificação - Central Bosch Motronic ME 7.4.4 |     |
|-----------------------------------------------------------|-----|
| Ler Senha Via Pinça Soic 8                                | .20 |

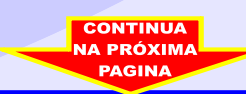

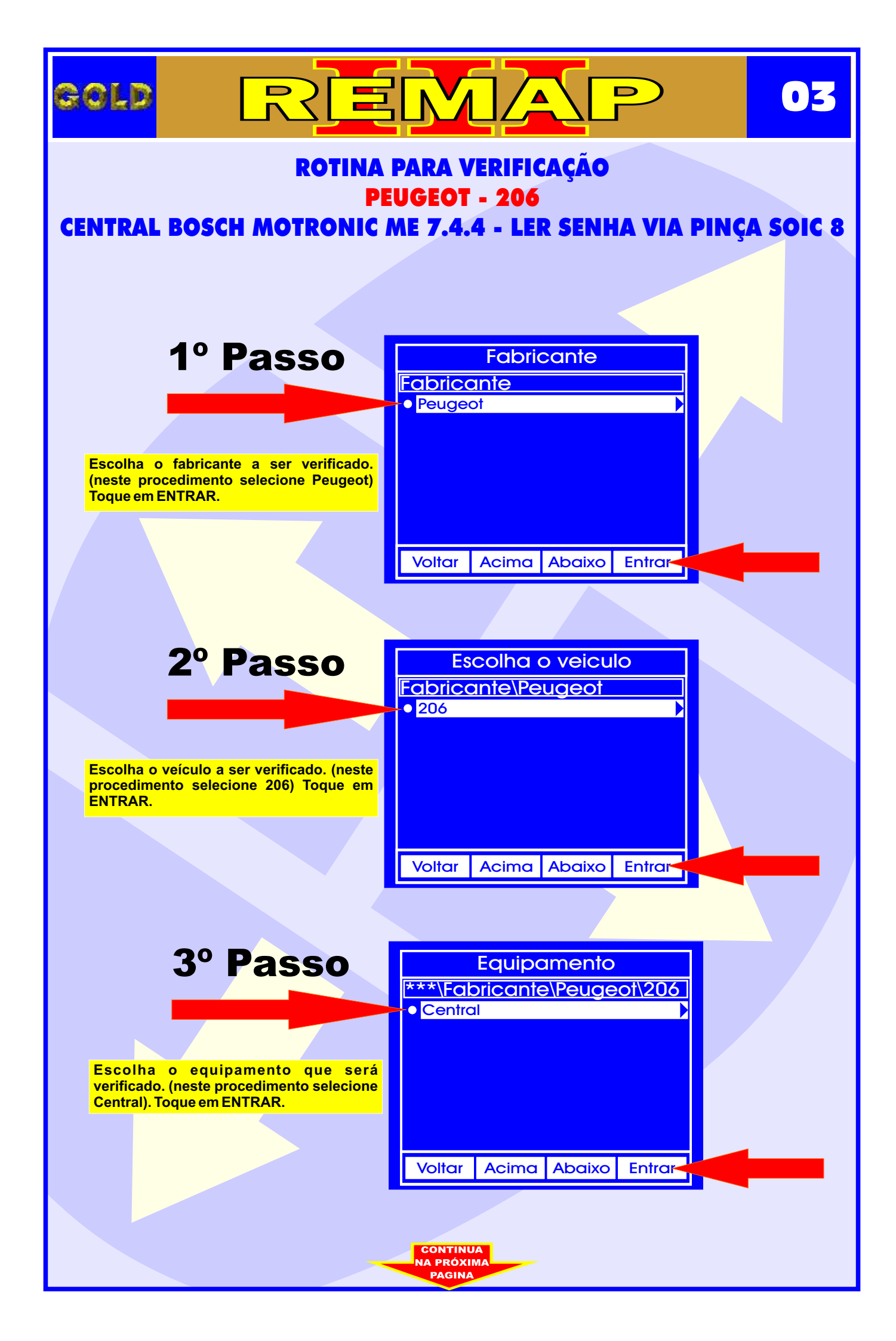

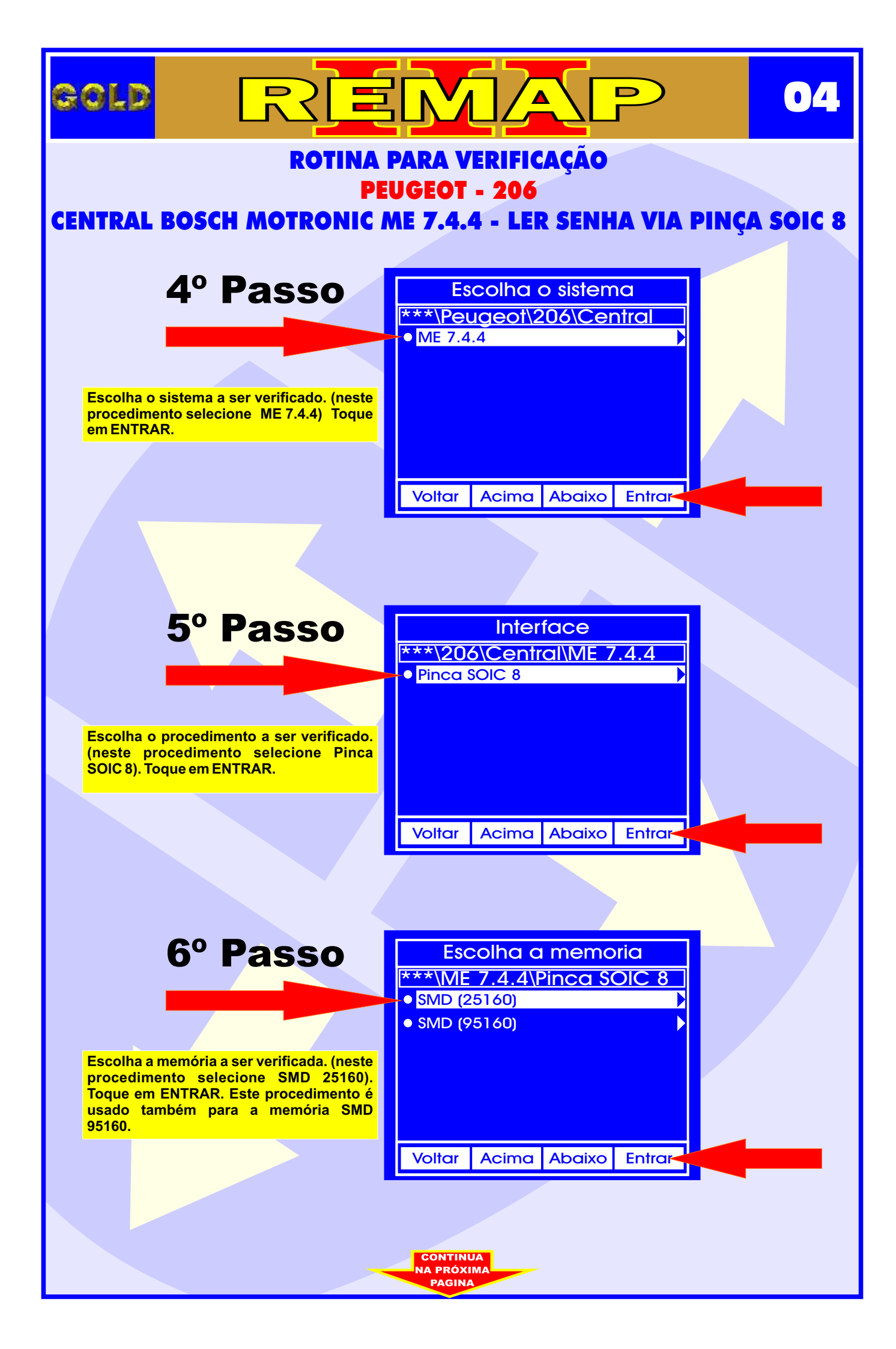

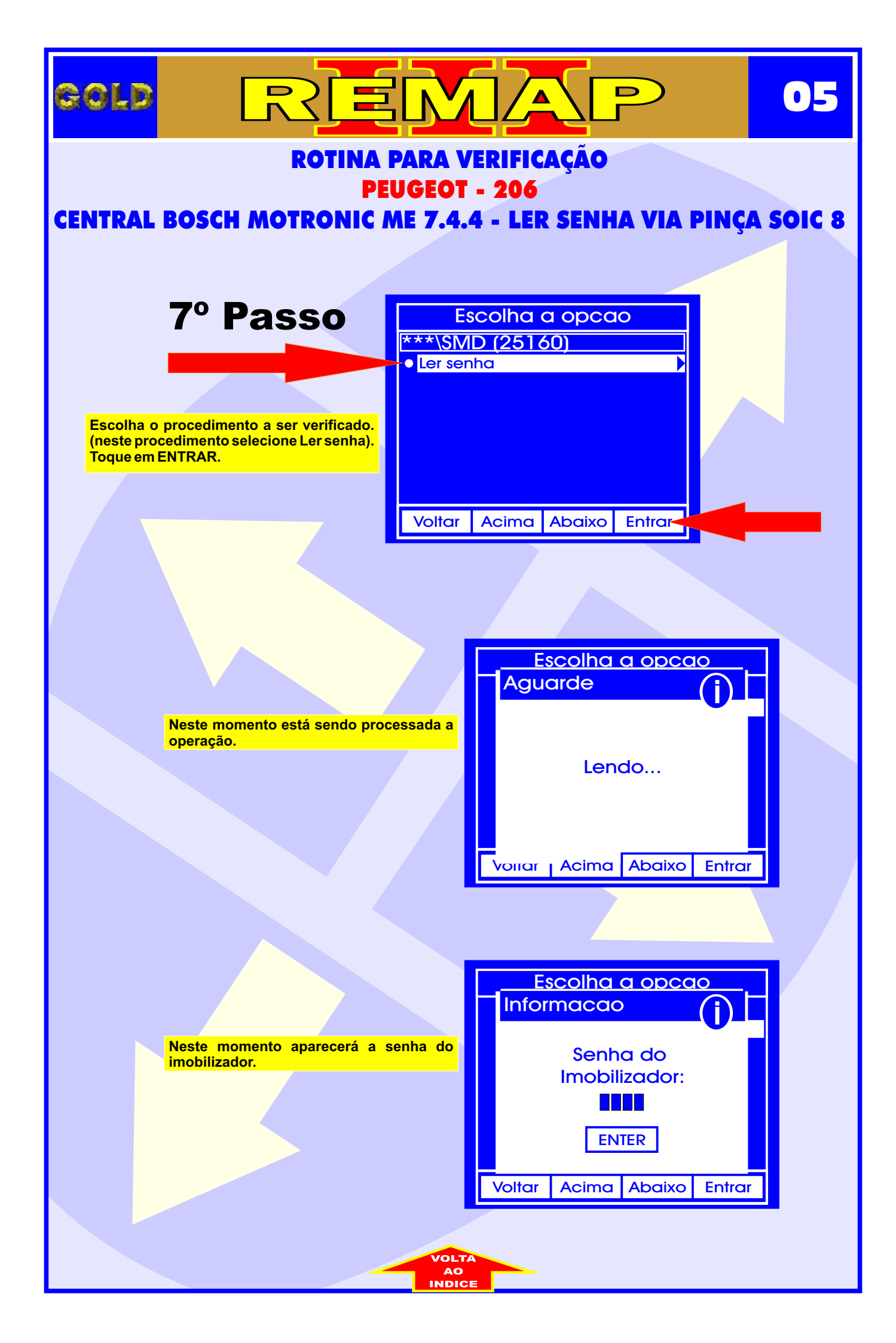

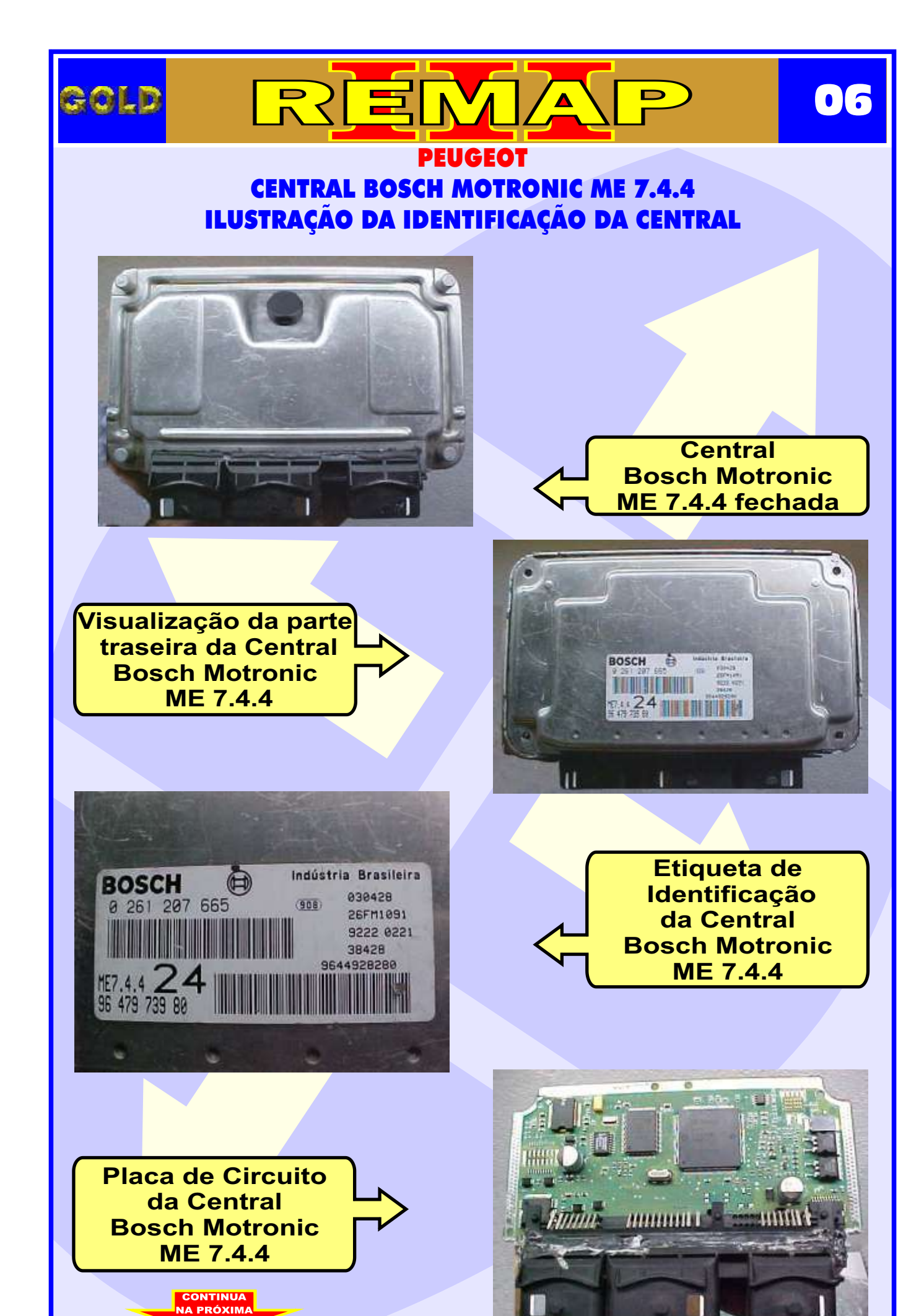

PAGINA

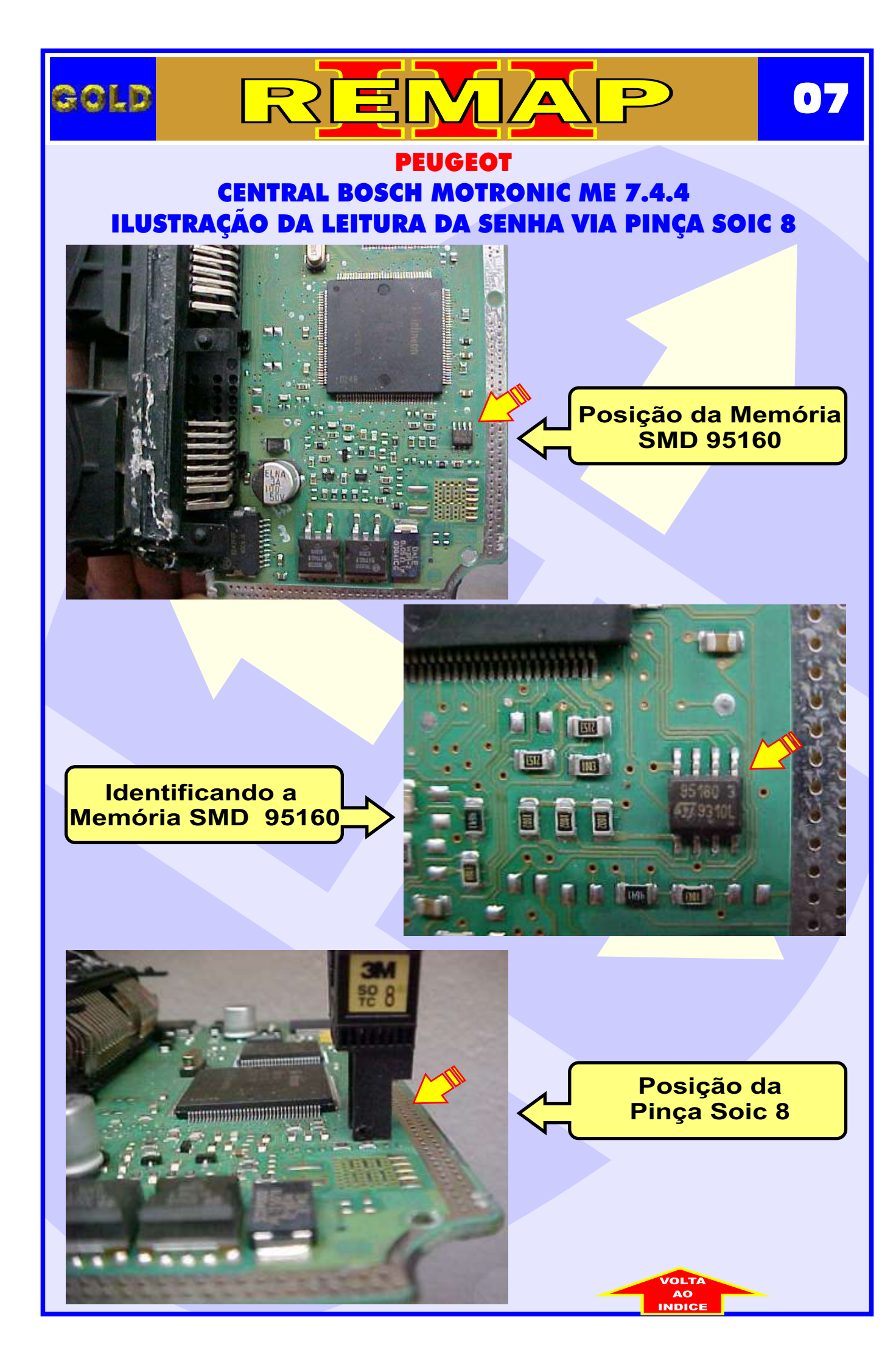

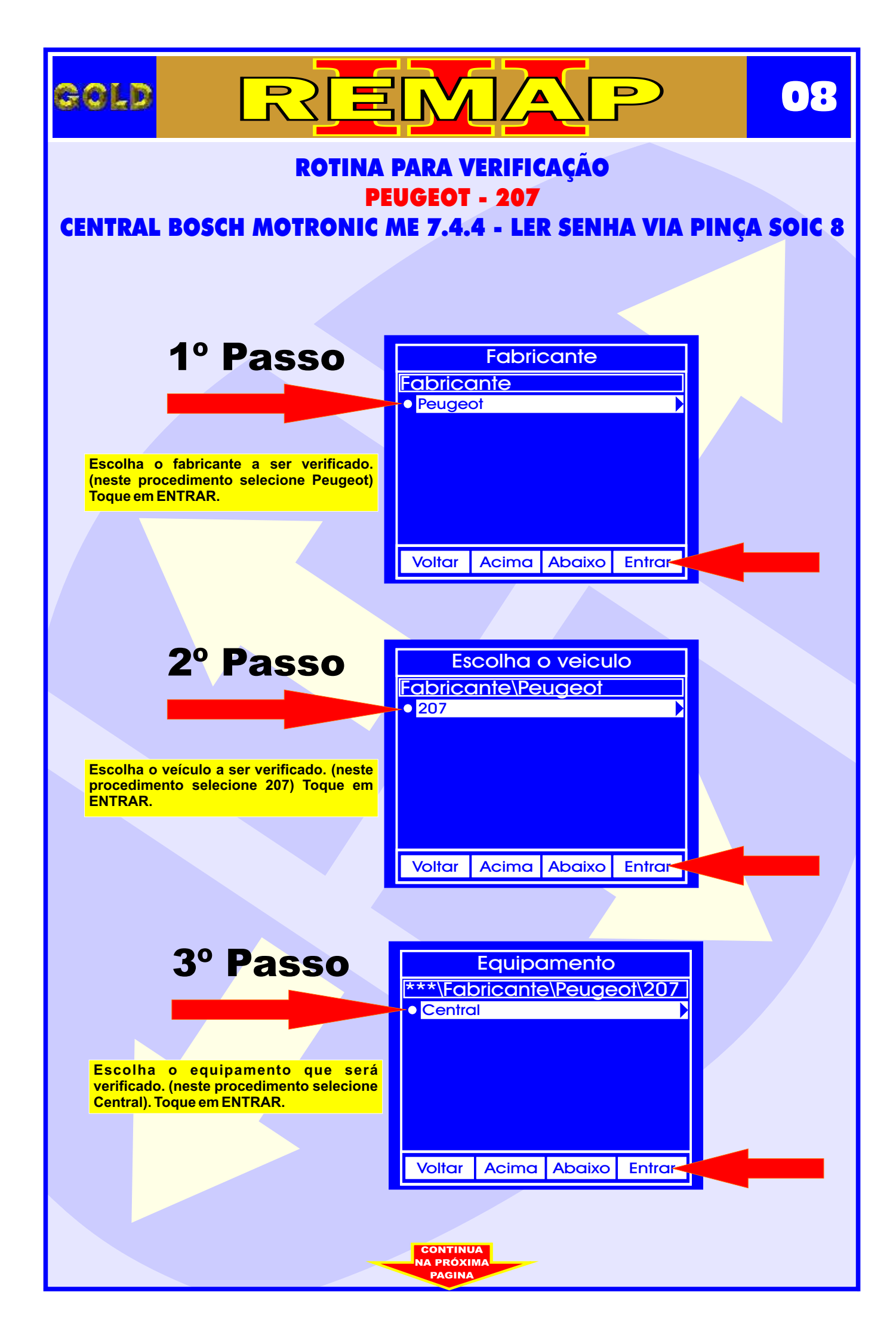

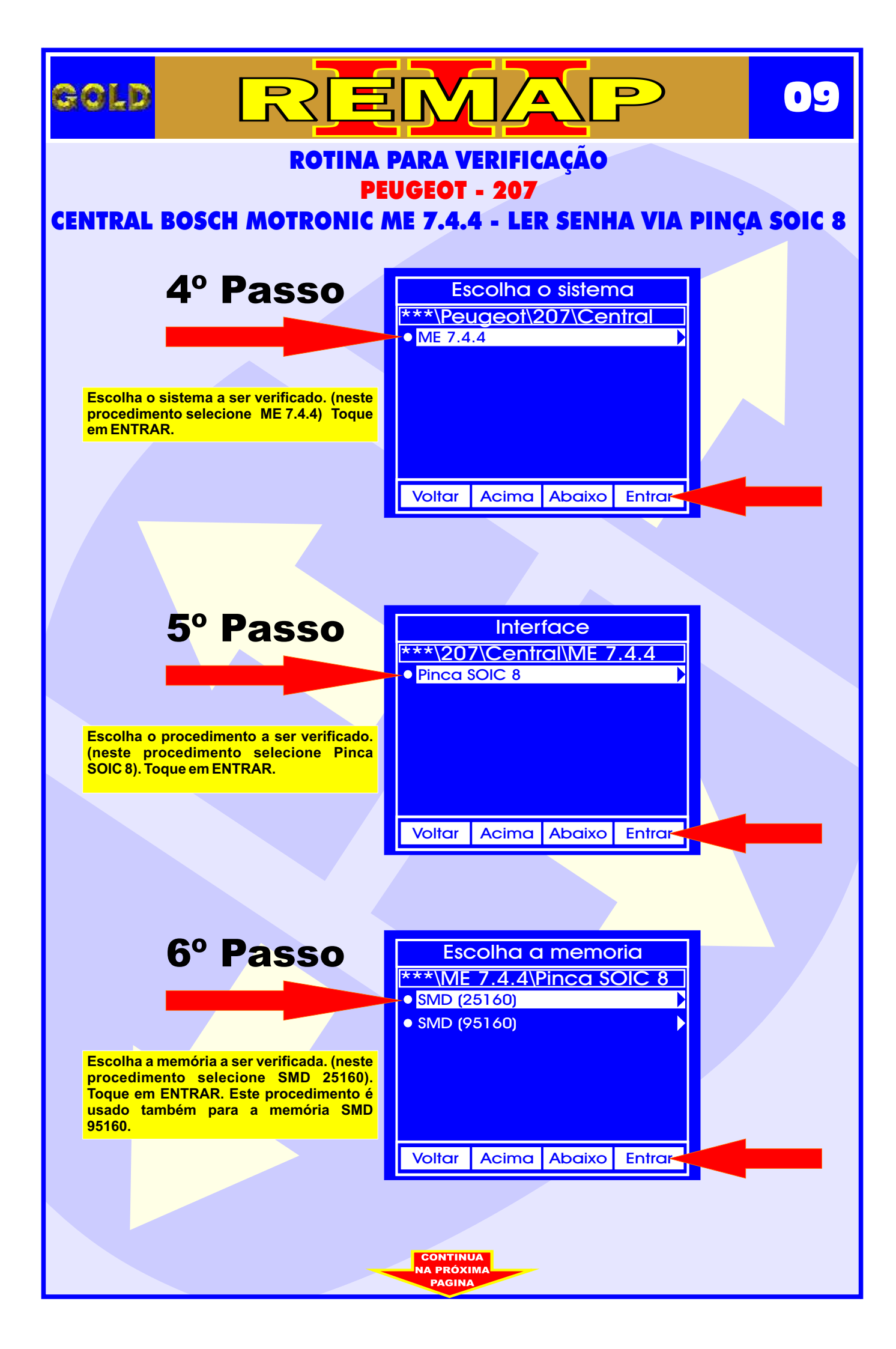

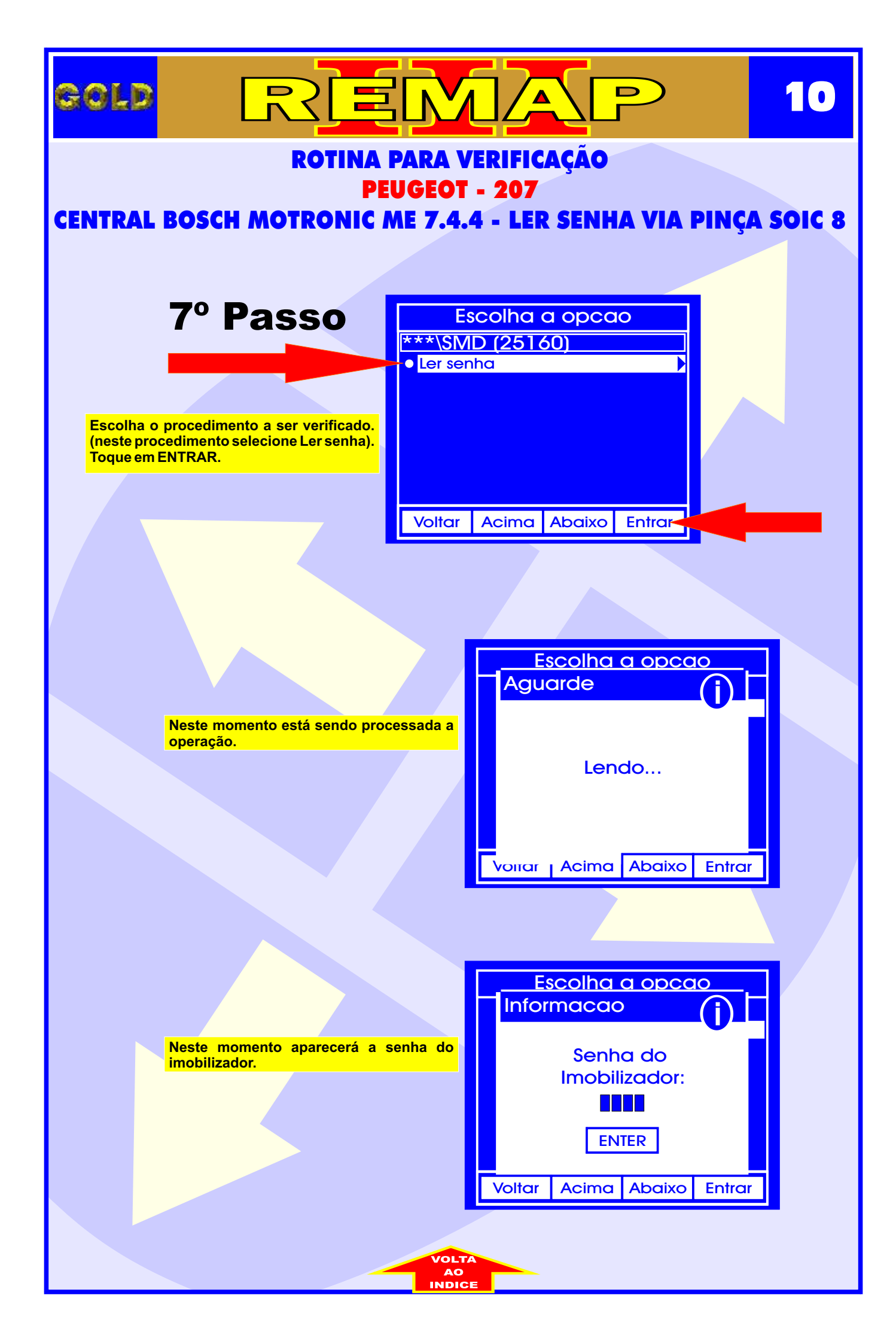

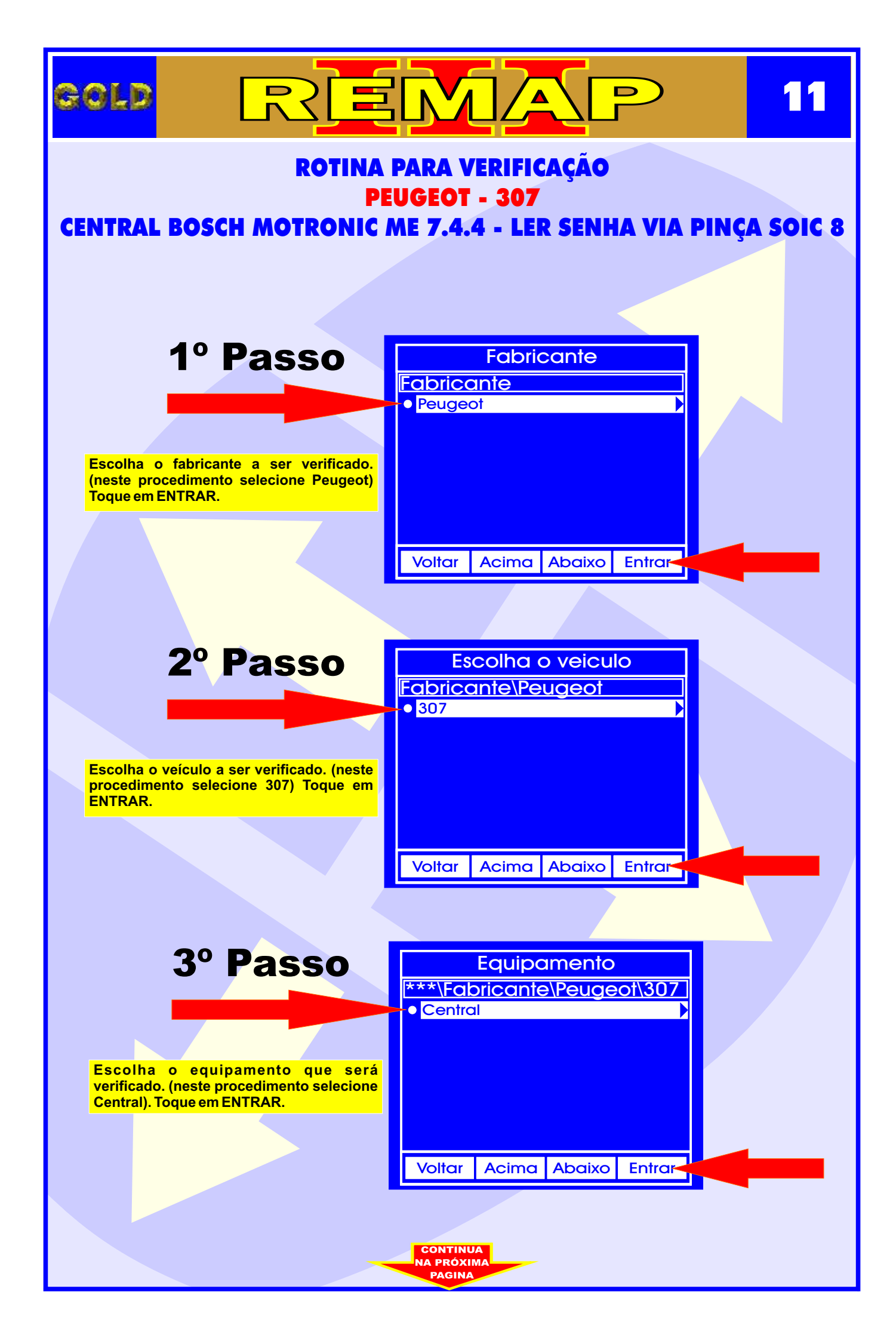

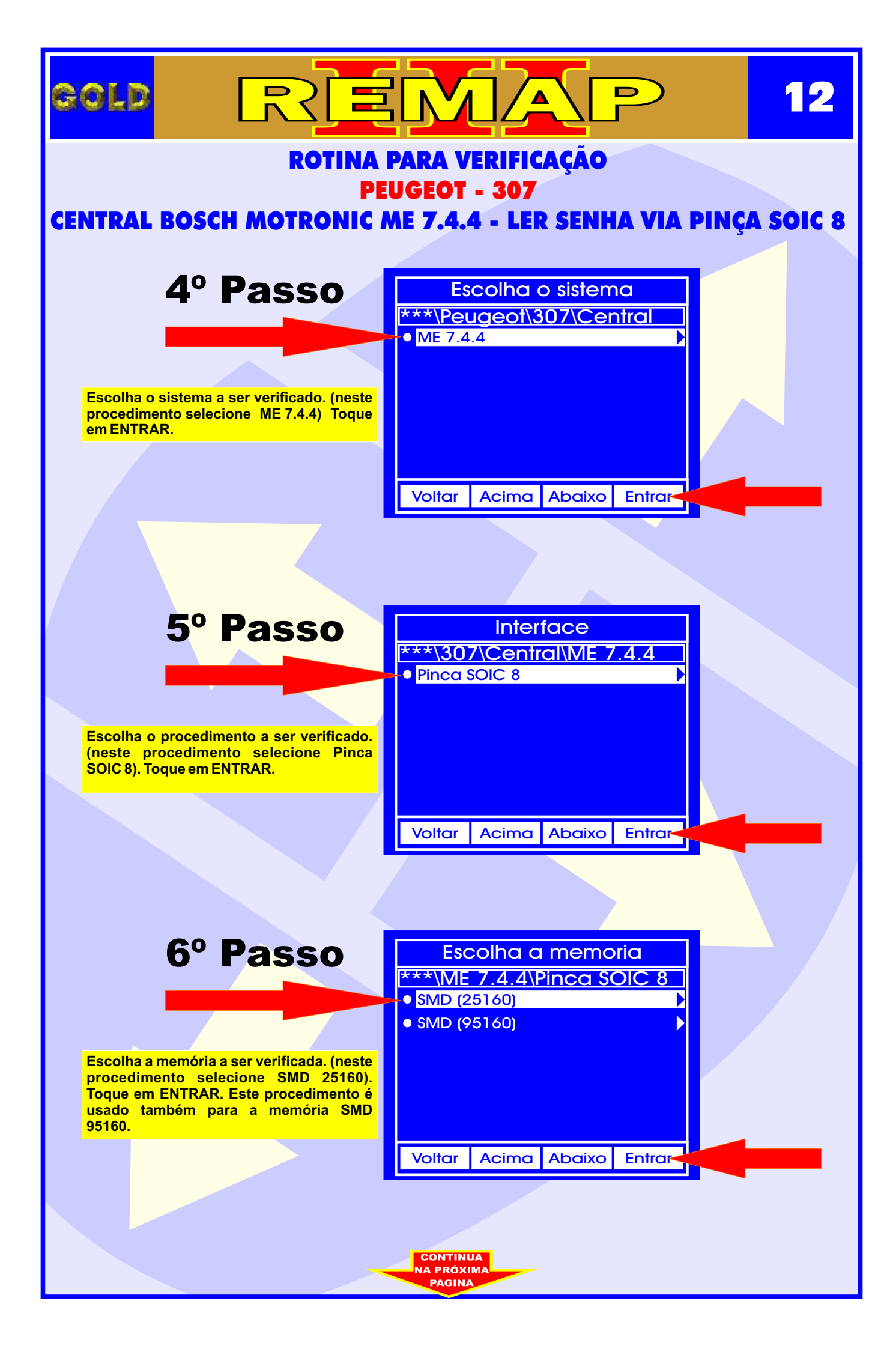

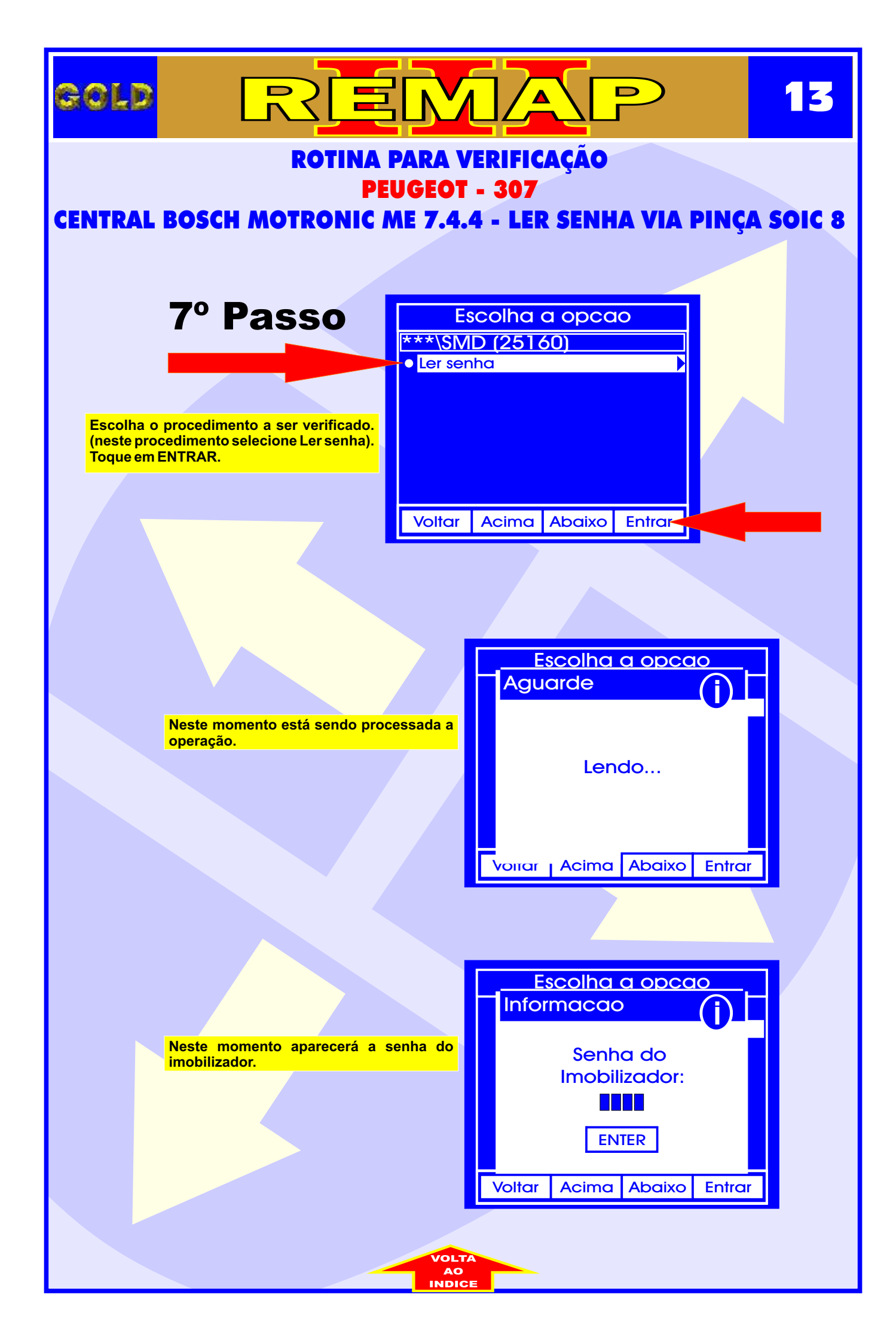

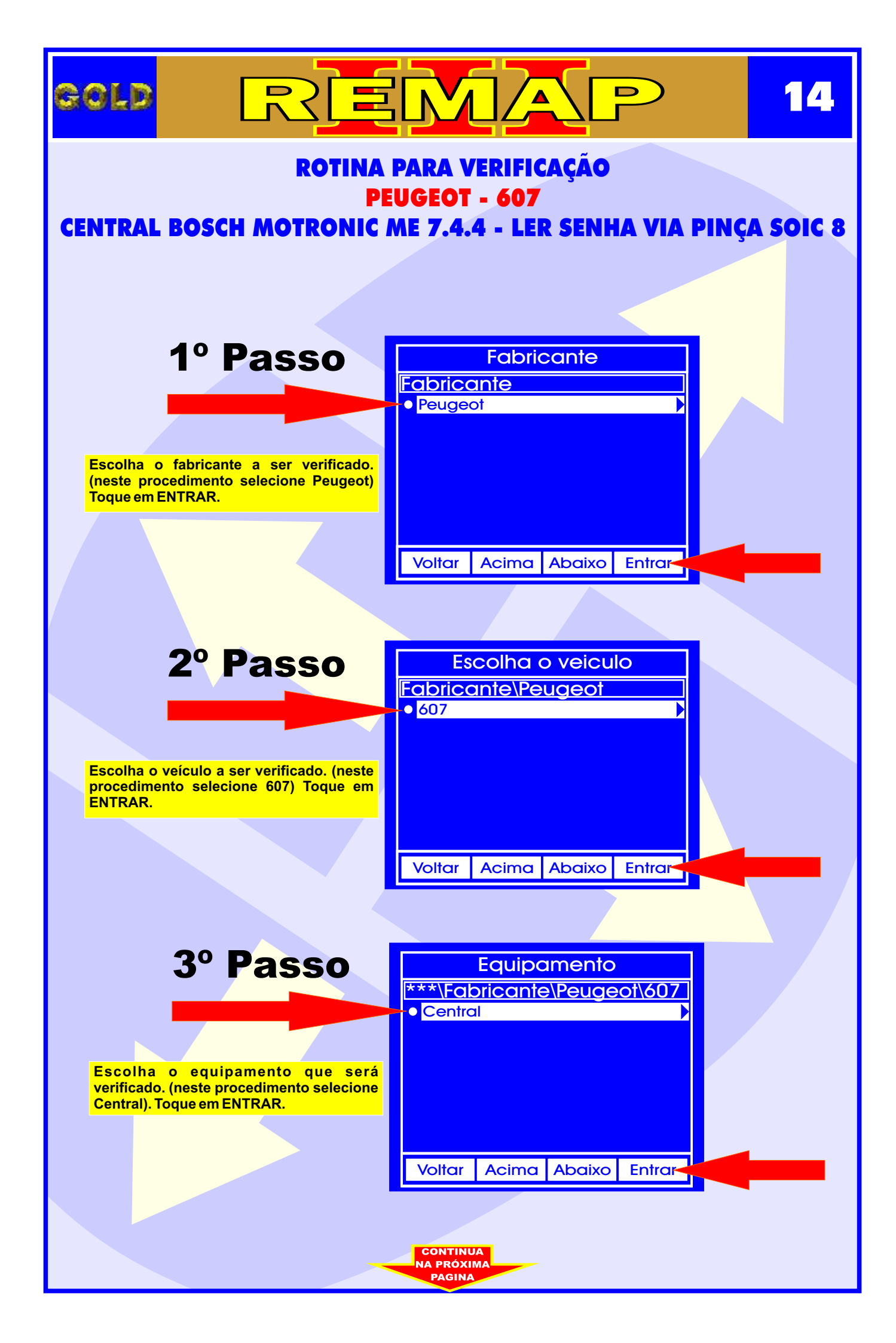

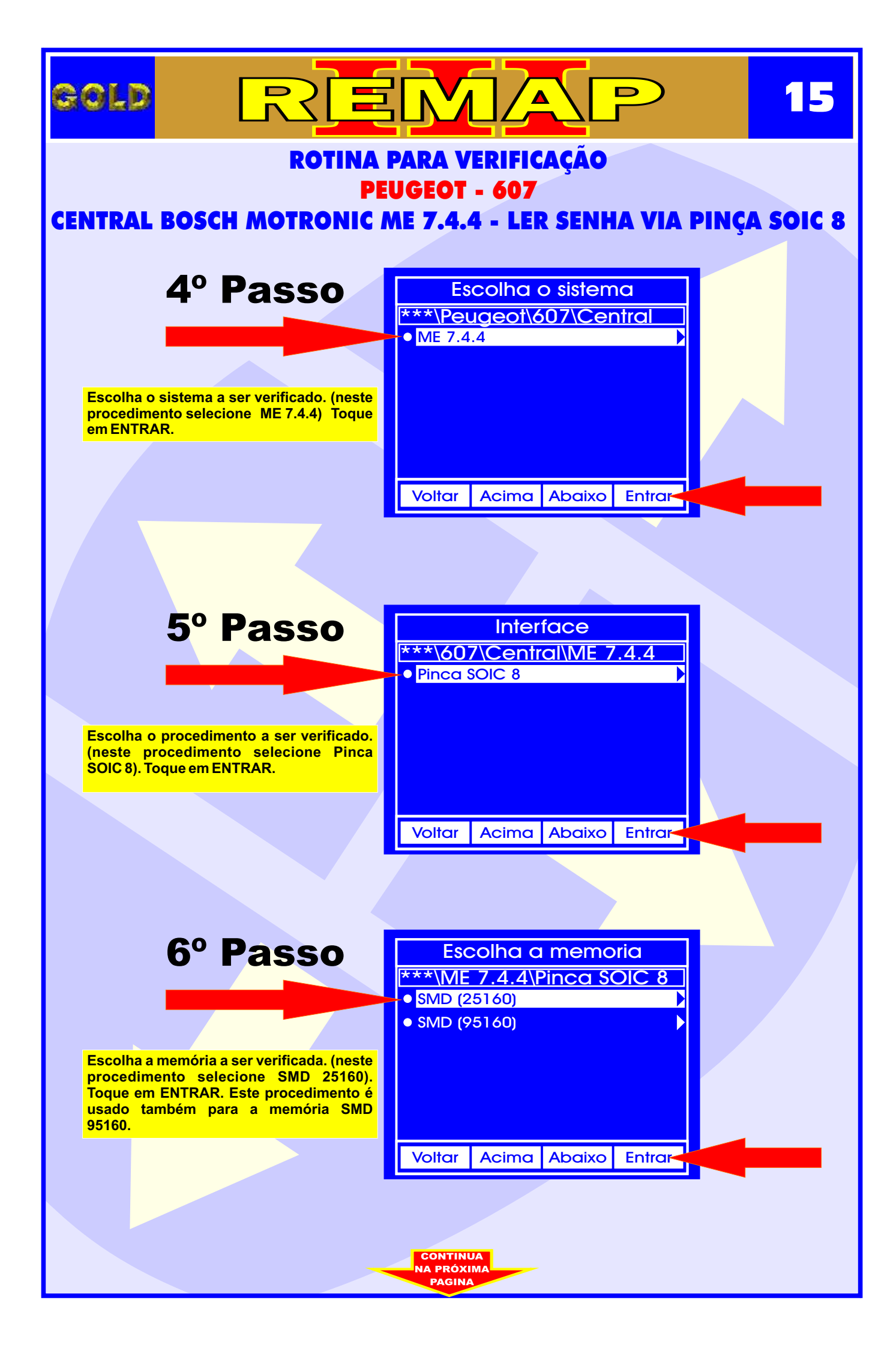

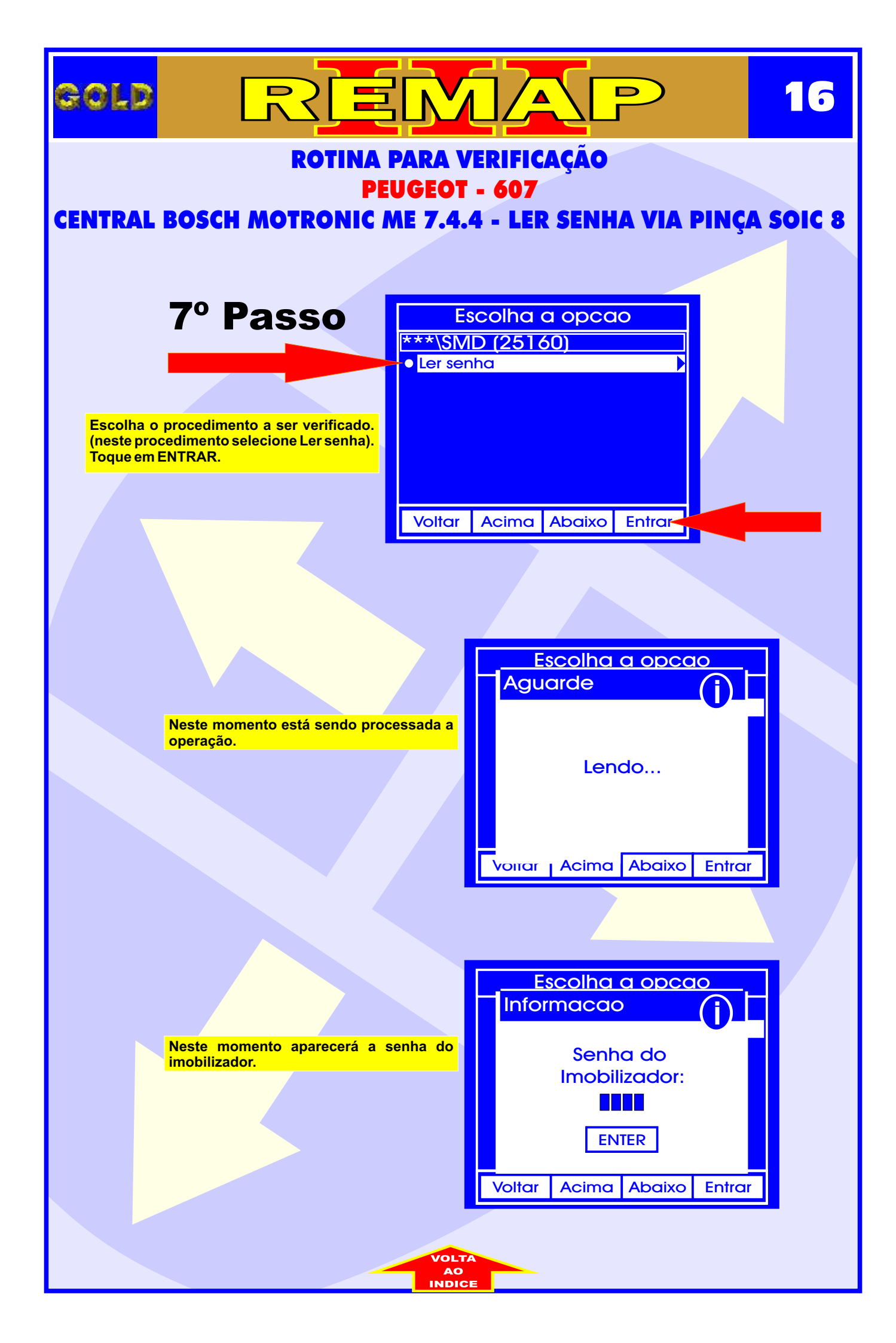

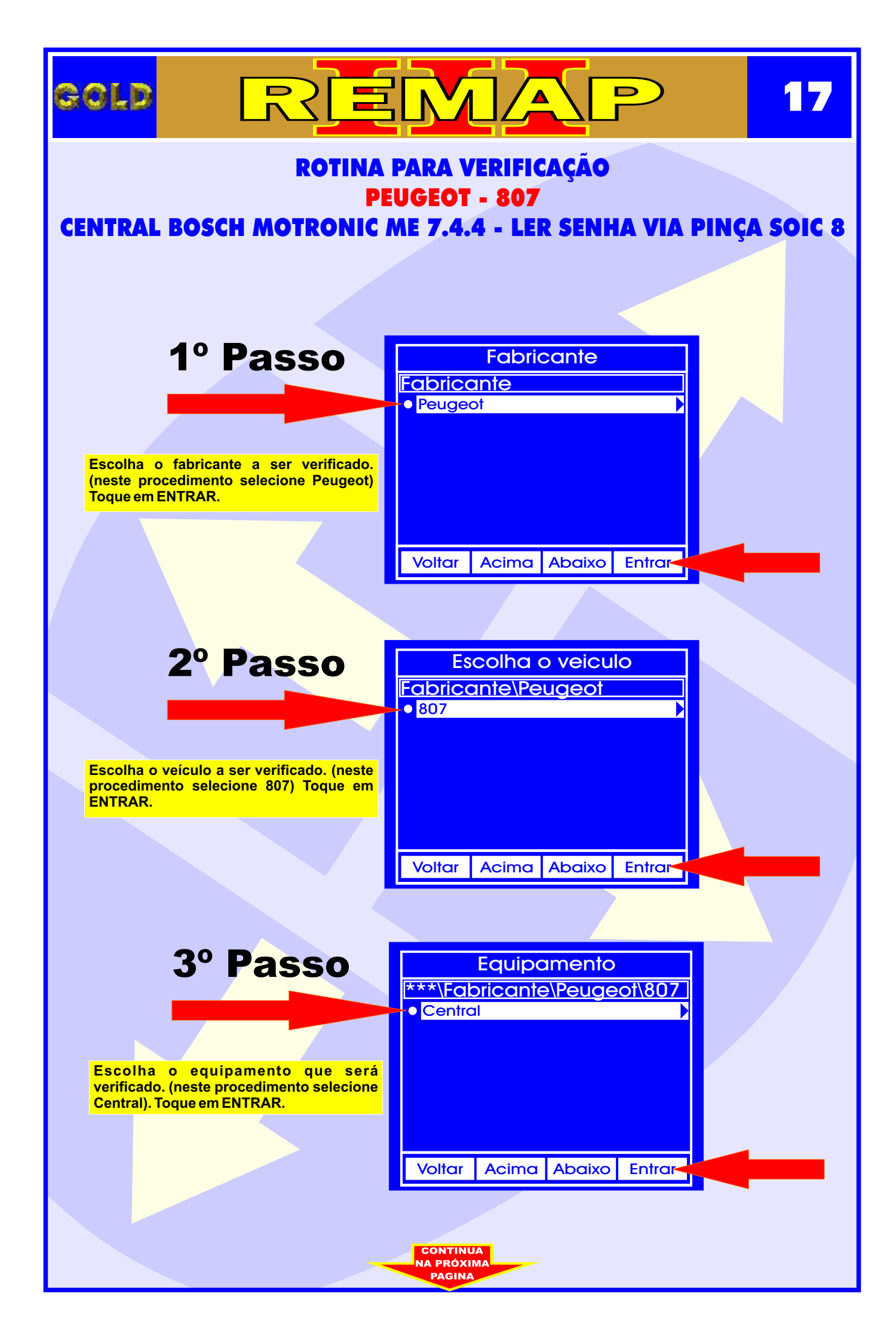

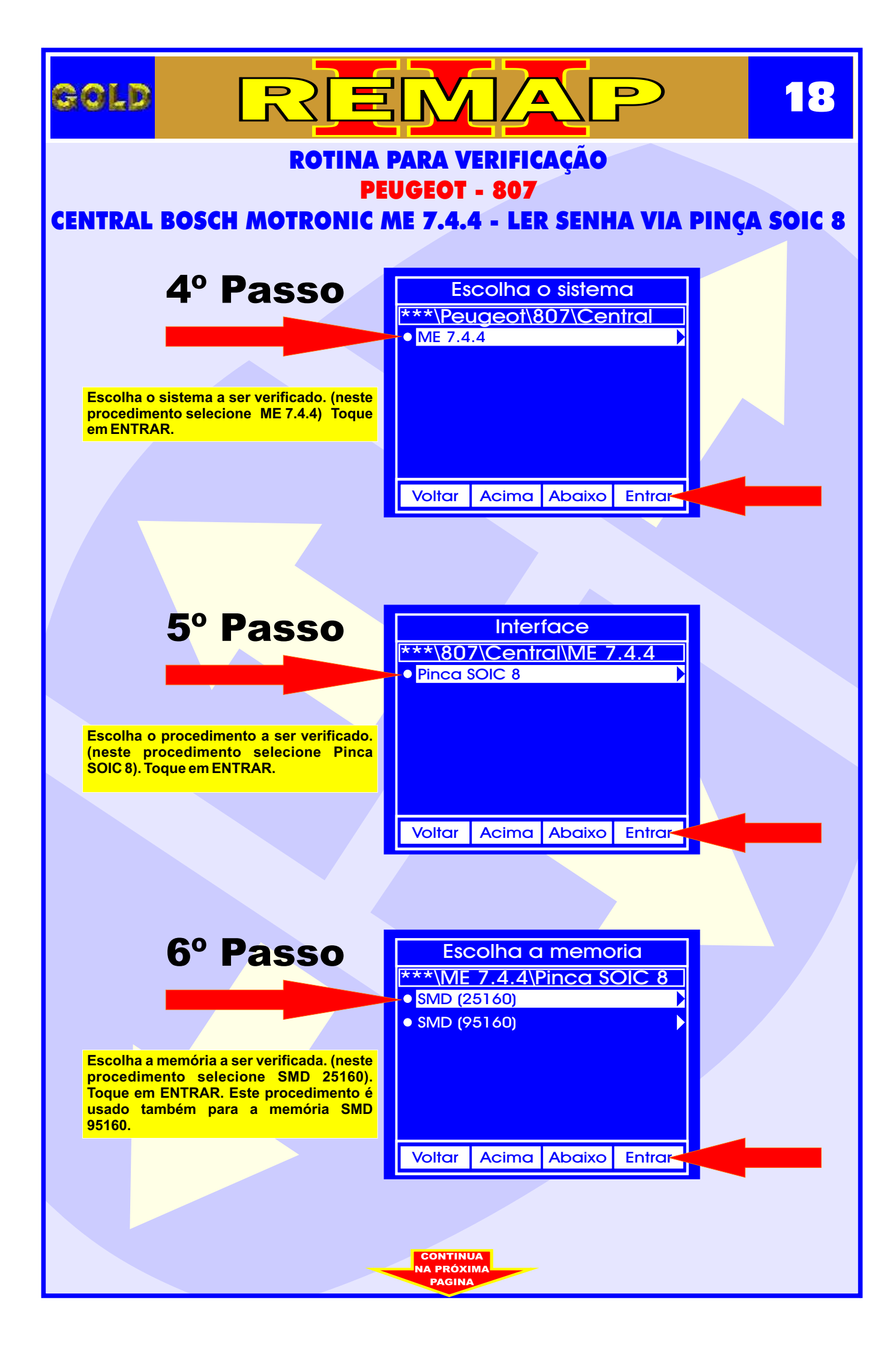

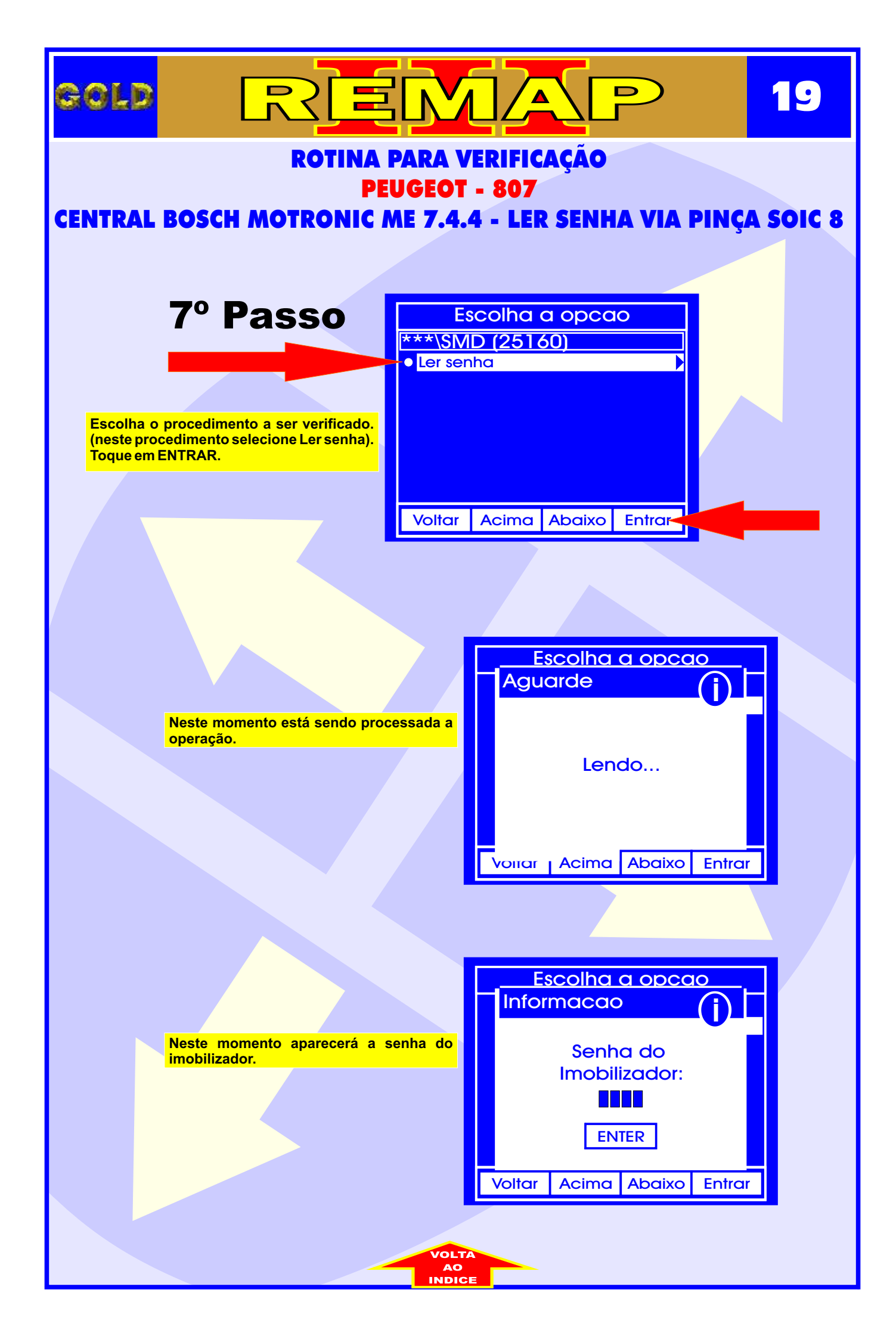

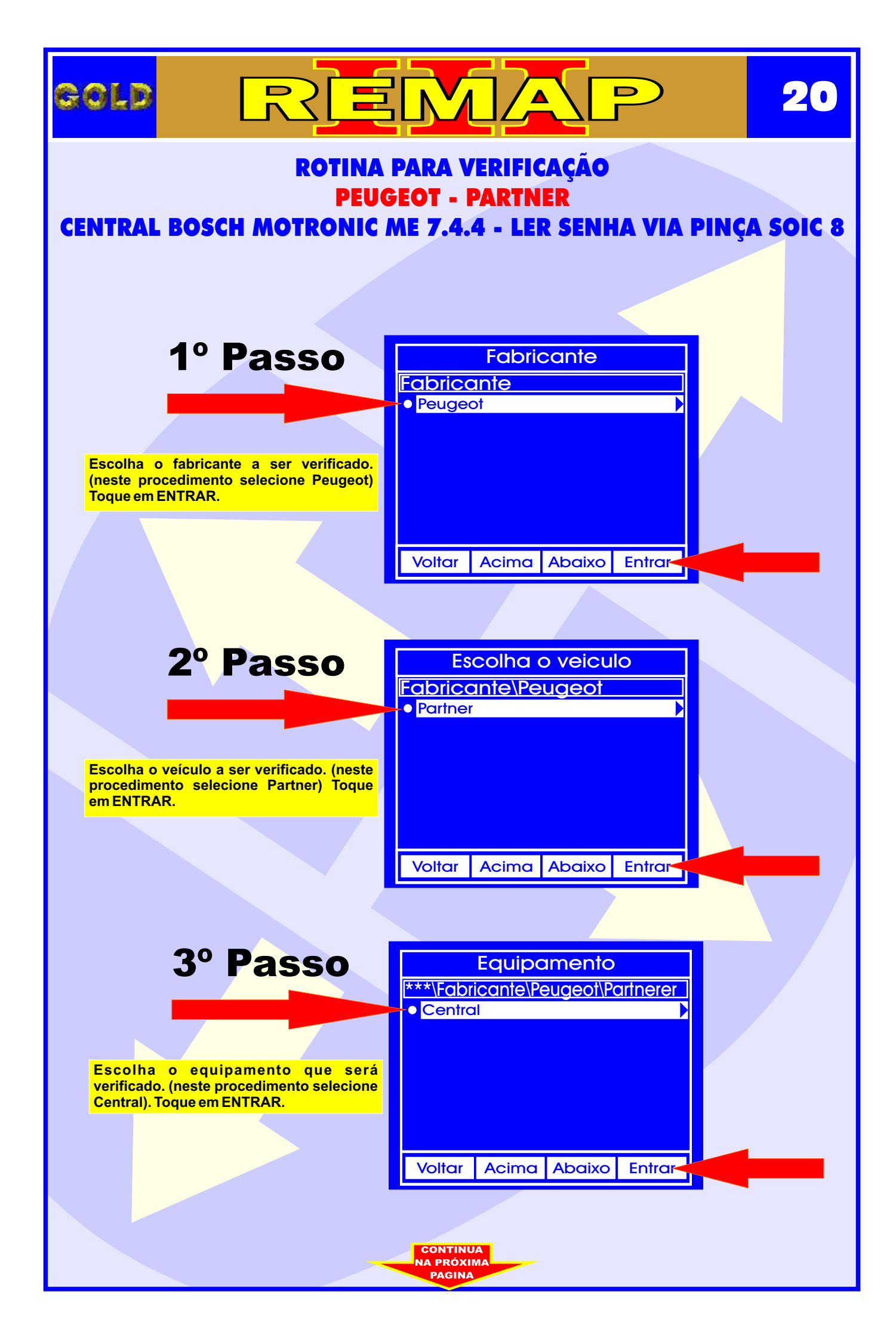

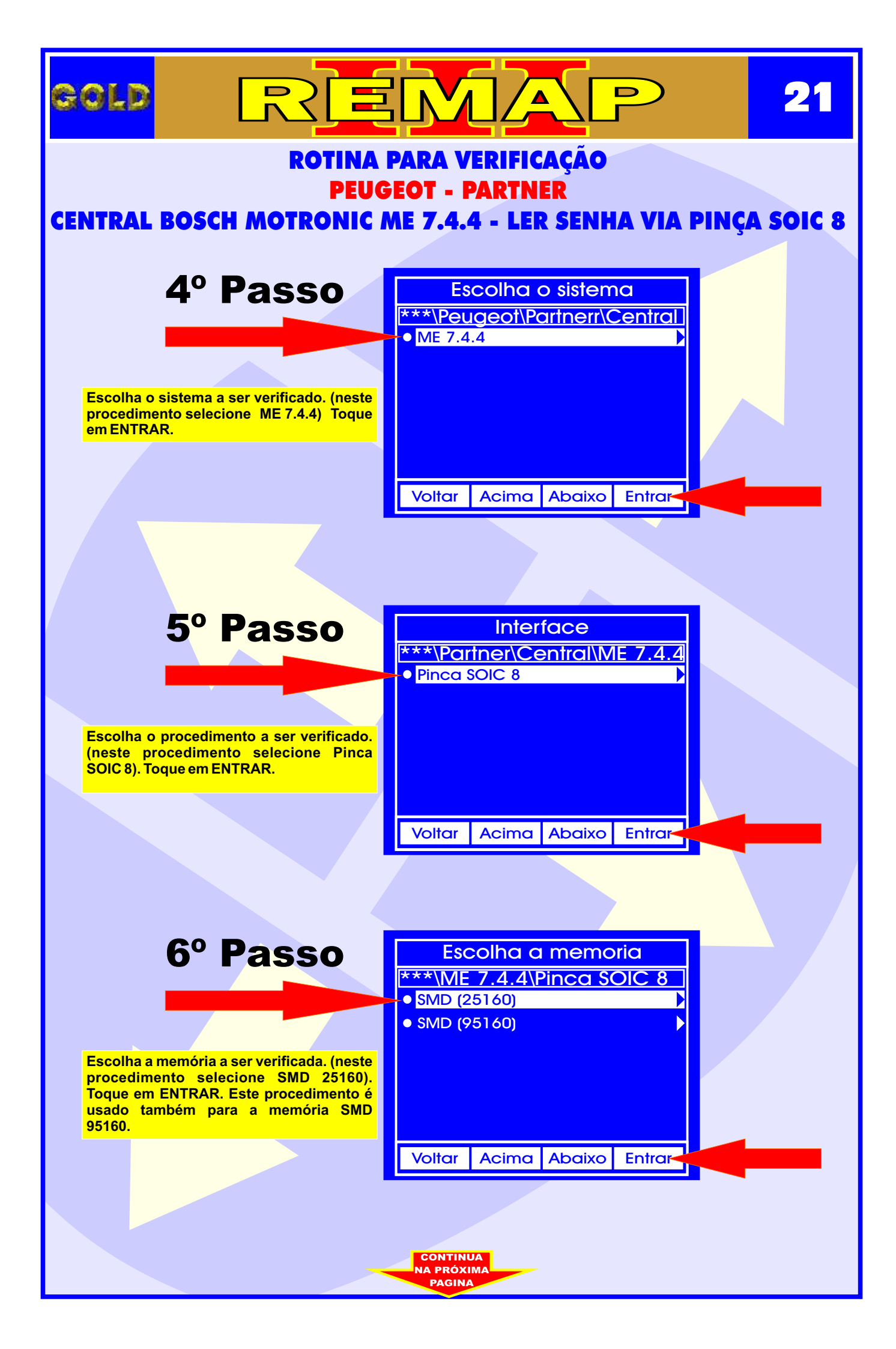

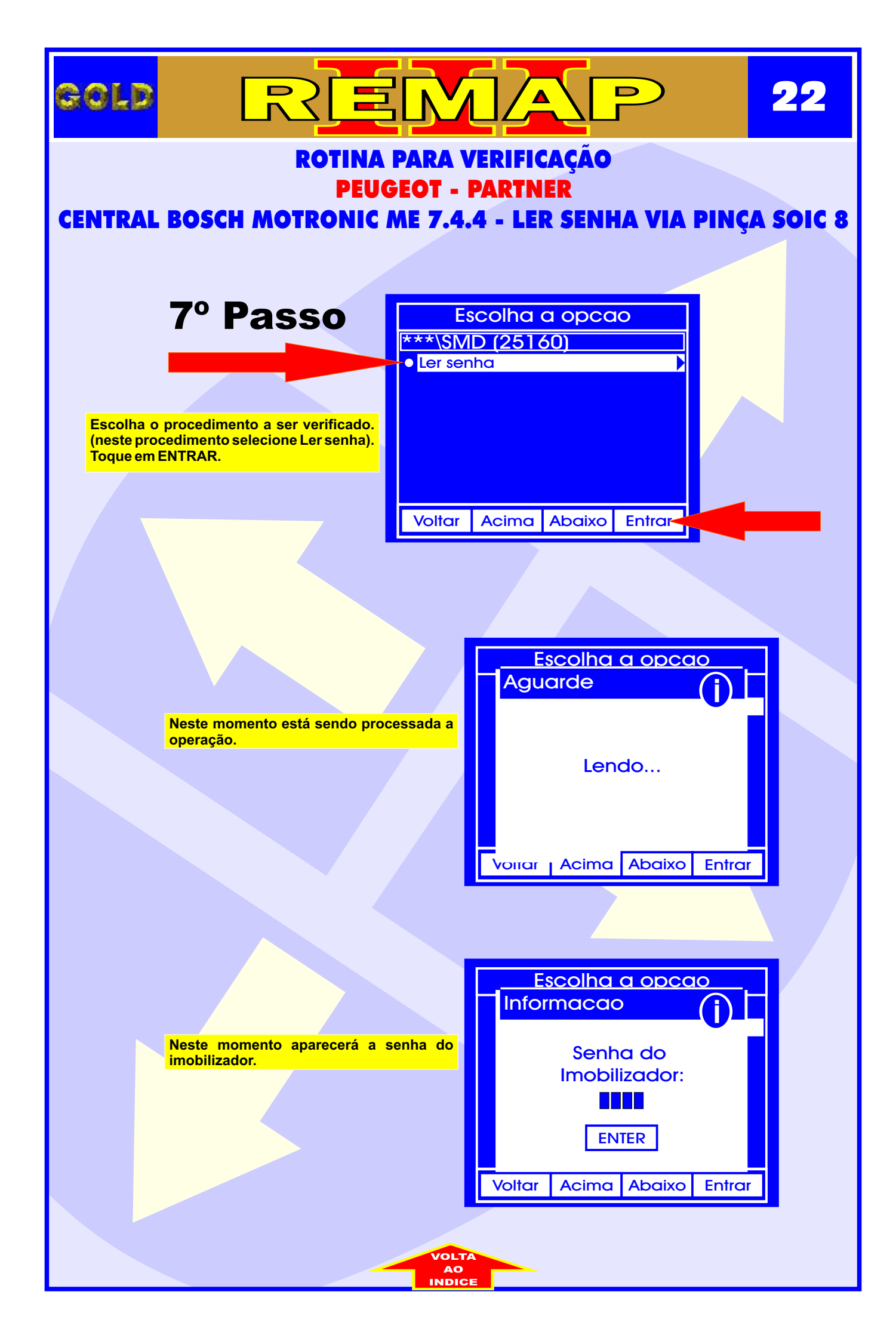